衛生福利部志願服務資訊整合系統 志工服務時數頁面截圖操作說明(全市版)

步驟1: 登入衛生福利部志願服務資訊整合系統。

| 衛生福利部<br>志願服務資訊整合系統                             | ▲一般模式登入作業<br>使用者帳號:<br>請輸入使用者帳號                                               |      |
|-------------------------------------------------|-------------------------------------------------------------------------------|------|
|                                                 | 請輸入使用者密碼                                                                      | ۲    |
|                                                 | 帳號申請<br>下載專區 自然人<br>憑證登入                                                      | 忘記谷城 |
| 衛生福利部台北辦<br>客服諮詢專<br>客服信箱:vols<br>請使用Chrome及Fii | 公室電話:(02)8590-6992<br>線:(02)7744-7140<br>@wezoomtek.com.tw<br>refox等主流瀏覽器進行操作 | UTI  |

步驟2:進入「志工資料管理」→「志工基本資料維護」

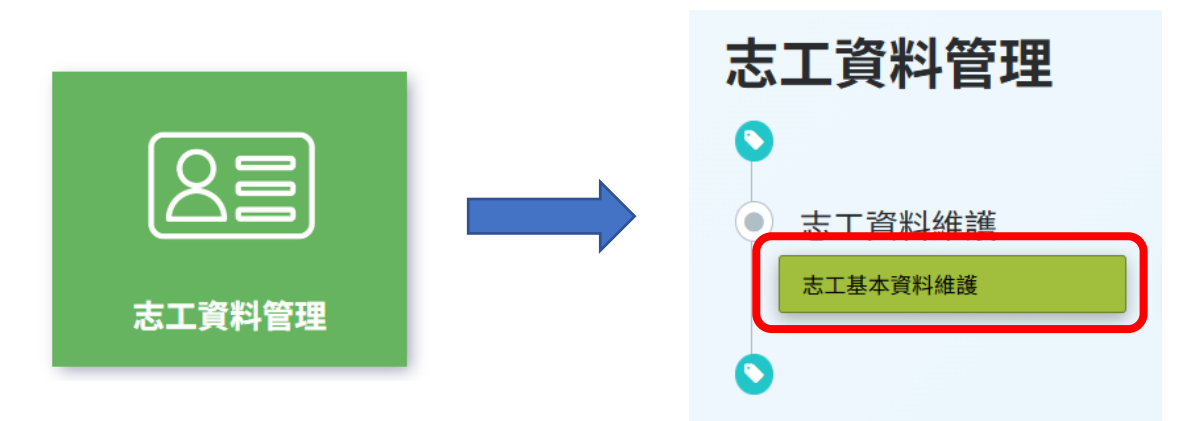

步驟3:點選「查看」,以開啟欲申請獎勵之志工個人頁面。

|   |    | 身分證字號      | 姓名  | 運用單位           |
|---|----|------------|-----|----------------|
| D | 查看 | Q12121**** | 測試用 | 臺中市樂樂發展協會(測試用) |

步驟4:點選「服務時數」頁面。

| -    |      | 測試用(63        | 3歲)                              |        |    |     | 保險狀態 | :否     |  |
|------|------|---------------|----------------------------------|--------|----|-----|------|--------|--|
|      |      | 所屬運用!<br>所屬志工 | 所屬運用單位:臺中市樂樂發展協會(測試用)<br>所屬志工隊 : |        |    |     |      | ·      |  |
| 基本資料 | 教育訓練 | 紀錄冊           | 服務時數                             | 服務績效證明 | 保險 | 榮譽卡 | 焚勵獎項 | 其他登錄事項 |  |

步驟5:輸入最早一筆志工特殊訓練(不分類別)完訓日之隔日日期,及時數計算截止 日(114年5月31日)後,點選「查詢」。

(若基礎訓練晚於特殊訓練日期,則輸入基礎訓練完訓日之隔日日期)

| Q查詢條件 (本查詢)。 | 志工在所轄單位之服務項數資料) ※ 教學影片                  |
|--------------|-----------------------------------------|
| 服務日期         | 090/01/22 🖬 ~ 114/05/31 📾 🗆 年齡滿65歲(含)以上 |
| 服務項目         |                                         |
| 收編狀態         | →→→→→→→→→→→→→→→→→→→→→→→→→→→→→→→→→→→→    |
| 時數條合併        | 時數計算截止日(114年5月31日) <sup>排序</sup>        |
| 公教人員過濾       |                                         |
| 列印格式         | Event Year   查詢 列印時數明細 列印時數總數 新增服務記錄    |

步驟6:即可截取包含「查詢條件」及「查詢結果」之畫面。

※加總位於「臺中市」之服務時數,即為可申請獎勵之服務時數。

※非位於「臺中市」之運用單位服務時數不可計算

※可採計中央各機關於臺中市之服務時數(如科博館、國美館、郵局、國稅局等)

| Q查詢條件(   | 本查詢以  | 志工在所轄單(                                | 立之服務時                | 時數資料                       | )※教學影             | Я    |               |            |               |  |
|----------|-------|----------------------------------------|----------------------|----------------------------|-------------------|------|---------------|------------|---------------|--|
| 服務       | 日期    | 090/01/22 🚔 ~ 114/05/31 🚔 □年齡滿65歲(含)以上 |                      |                            |                   |      |               |            |               |  |
| 服務       | 項目    | •                                      |                      |                            |                   |      | 服務內容          |            | -             |  |
| 收編       | 收編狀態  |                                        |                      |                            | → 列印是否要遮蔽身分<br>證號 |      |               |            | •             |  |
| 時數條      | 時數條合併 |                                        |                      | · · · · · · · · 排序         |                   |      |               |            | -             |  |
| 公教人員     | 過濾    |                                        |                      |                            | •                 | 服務時數 | 區間(單位:<br>小時) | ~          |               |  |
| 列印       | 」格式   | Excel 🗸                                |                      |                            |                   |      |               |            |               |  |
|          | 查詢    |                                        |                      | 列印時數明細 列印時數條 列印時數總數 新增服務記錄 |                   |      |               |            |               |  |
| Q查詢結果    |       |                                        |                      |                            |                   |      |               |            |               |  |
|          |       |                                        |                      |                            |                   |      |               |            | 每頁顯示 10 🗸 項結界 |  |
| 志工姓名     | 身     | 分證字號                                   | 志工單位                 |                            |                   |      |               | 受服務人次      | 總服務時數         |  |
| 測試熊      | E12   | 2239****                               | 1-187臺中市志願服務推廣中心志工隊  |                            |                   |      | 180           | 1843小時37分鐘 |               |  |
| 測試熊      | E12   | 2239****                               | 花博志工資源中心志工隊          |                            |                   |      | 0             | 250小時0分鐘   |               |  |
| 測試熊      | E12   | 2239****                               | 臺中市樂樂發展協會-樂樂志工隊(測試用) |                            |                   |      | 100           | 6小時0分鐘     |               |  |
| 顯示第1至3項編 | 吉果,共  | 3項                                     |                      |                            |                   |      |               |            | 上一頁 1 下一頁     |  |